# G-Stomper Studio G-Stomper Rhythm G-Stomper VA-Beast <del>G-Stomper Producer</del>

# **User Manual**

| App Version: | 5.7.5        |
|--------------|--------------|
| Date:        | 20/03/2019   |
| Author:      | planet-h.com |

Official Website: <u>https://www.planet-h.com/</u>

#### **Important Note:**

The Programmable Multi-Mute feature is available in G-Stomper Studio, G-Stomper Rhythm, and G-Stomper VA-Beast (standalone). It is <u>not</u> available in G-Stomper Producer.

### Contents

| 12 | Program | nmable Multi-Mute                                          | 2 |
|----|---------|------------------------------------------------------------|---|
|    | 12.1    | Configure and use the Multi-Mute (Mixer, FX, Master/SumFX) | 2 |
|    | 12.2    | Quick Access the Multi-Mute (various screens)              | 4 |

## 12 Programmable Multi-Mute

## 12.1 Configure and use the Multi-Mute (Mixer, FX, Master/SumFX)

The Programmable Multi-Mute feature is dedicated for live usage; it can be used to mute/unmute multiple tracks at once. It can be programmed and used on the Mixer, FX and Master/SumFX screen.

Once programmed, you can also turn it ON/OFF on all screens that provide Track Pads (Main Drum Machine, Sampler Note Grid, Sampler Track Grid and Sampler Drum Pads, VA-Beast Synthesizer, VA-Beast Poly Grid, VA-Beast Keyboard).

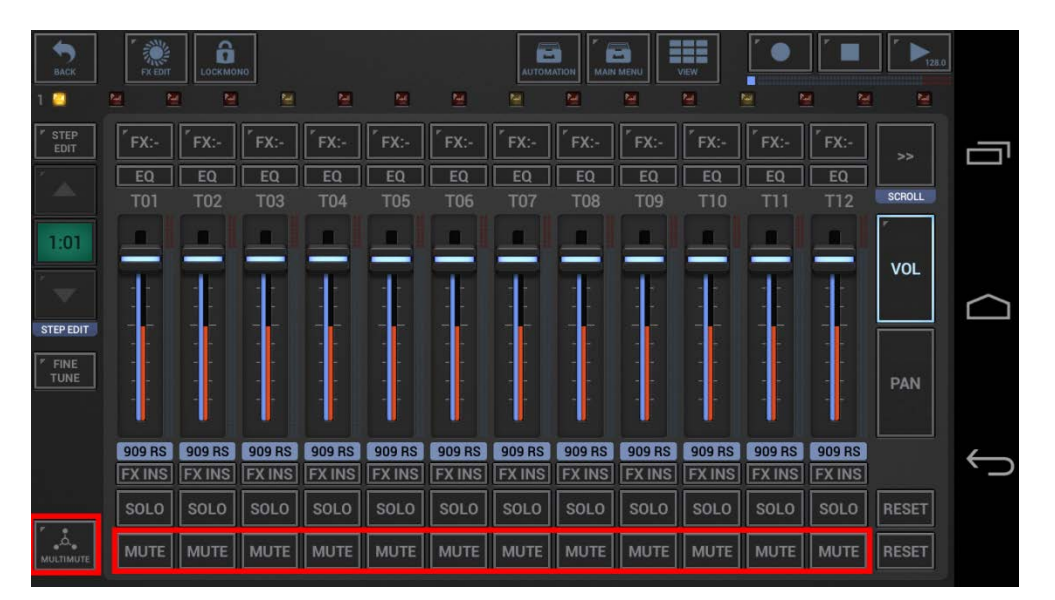

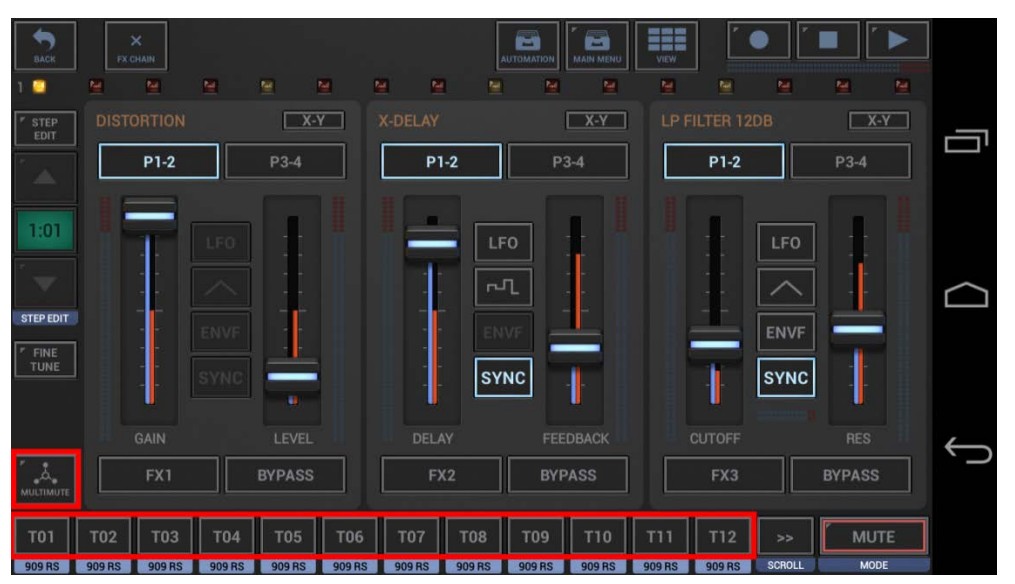

Short Click : Multi-Mute ON/OFF

Long Click : Multi-Mute Configuration ON/OFF

#### **Multi Mute States:**

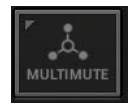

Multi-Mute OFF Un-Mutes all configured tracks

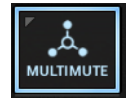

Multi-Mute ON Mutes all configured tracks

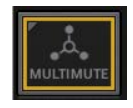

Multi-Mute Configuration ON (Multi-Mute OFF) Select the Tracks (to be affected by the Multi-Mute) by toggling the Tx Buttons ON/OFF. Since the Multi-Mute is OFF, the configuration does not affect the actual/audible Track

Mutes.

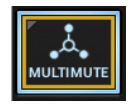

Multi-Mute Configuration ON (Multi-Mute ON) Select the Tracks (to be affected by the Multi-Mute) by toggling the Tx Buttons ON/OFF. Since the Multi-Mute is ON, the configuration directly affects the actual/audible Track Mutes.

**Note:** The Multi-Mute Configuration is saved per Pattern, so can have dedicated configurations for each part of your live setup.

### 12.2 Quick Access the Multi-Mute (various screens)

Once you've programmed the Multi-Mute, you can turn it ON/OFF using the Multi-Mute Buttons on the Mixer, FX and Master/SumFX screens, and also on all screens that provide Track Pads (Main Drum Machine, Sampler Note Grid, Sampler Track Grid and Sampler Drum Pads, VA-Beast Synthesizer, VA-Beast Poly Grid, VA-Beast Keyboard).

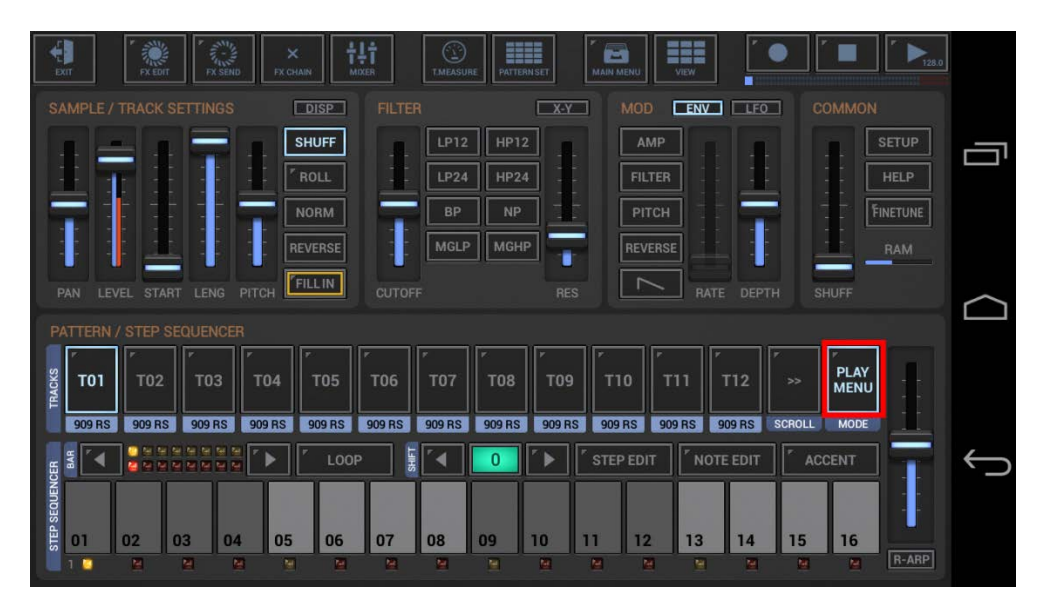

- 1. Make sure the Track Pad Mode is set to one of the following:
  - Play/Menu
  - Sel/Mute
  - Sel/Menu (on VA-Beast related screens)
- 2. Long click the Mode Button to turn the Multi-Mute ON/OFF.

(see also Chapters: Sampler > Sampler Track Pad Mode, VA-Beast Synthesizer > VA-Beast Track Pad Mode)